制作文档"会议通知",文本如下所示。

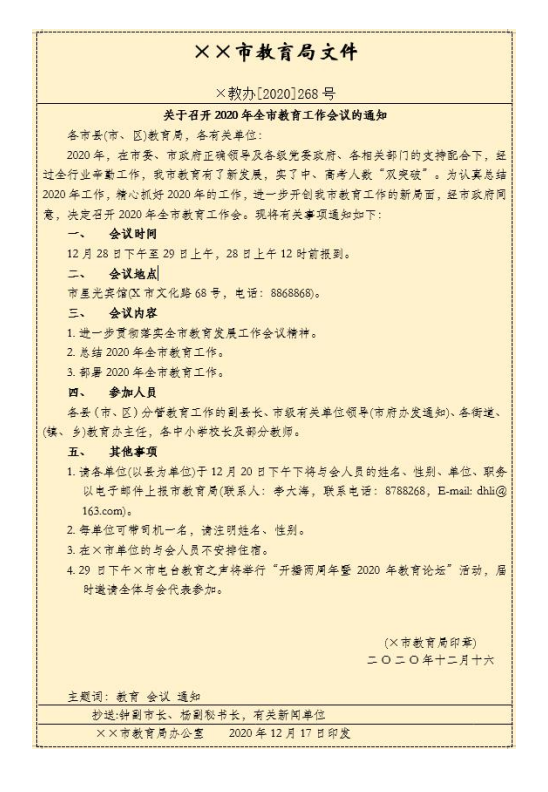

步骤1:新建文档

(1) 启动 Word 2016, 单击"空白文档", 创建空白文档。

(2) 输入和编辑文档内容;

(3)保存文件,将文件保存为"会议通知.docx"。

步骤 2: 设置标题字符和段落格式

(1)设置第一行文本格式。选中第一行文本,在"开始"—"字体"组中,将字体设置为"华文新魏",字号设置为小二,字形设置为加粗,在"开始"—
"段落"组中,将文字对齐方式设置为居中,单击"行和段落间距"按钮,在下 拉列表中选择"行距"选项,将段后间距设置为 0.8 行。

(2)设置第二行文本格式。字体、字号、字形采用默认,在"开始"—"段落"组中,将文字对齐方式设置为居中,按 Enter 键换行,在行首输入三个减号并按 Enter 键,为第二行文本添加段落下框线。

(3)设置主体标题格式。选中第三行文本,在"开始"一"字体"组中, 将字体设置为"华文仿宋",字号设置为小四,字形设置为加粗,在"开始"一 "段落"组中,将文字对齐方式设置为居中。

步骤 3: 设置正文与抄送文本格式

(1)设置主体正文格式。选中正文文本,在"开始"—"字体"组中,将 字体设置为"华文仿宋",字号设置为五号,在"开始"—"段落"组中,单击 右下角"功能扩展按钮",打开"段落"对话框,在"缩进和间距"中设置特殊 格式为"首行缩进",度量值为两个字符。

(2) 为五个事项设置格式与编号

①创建样式。单击"开始"一"样式"组右侧的"其他"按钮,在下拉列表 中选择"创建新样式",将名称设置为"事项",单击"修改"按钮,设置为华文 仿宋、五号、加粗,单击"确定"按钮,这时会发现"样式"组中增加了样式"事 项",右键单击"会议时间",选择"调整列表缩进..."命令,设置文本缩进为2 厘米。

②应用样式。选中"会议时间"文本,单击样式组中的"事项"。

③添加编号。单击"段落"组中的"编号" 三 右边的下拉按钮,在下 拉列表中选择"定义新编号格式",编号样式选择"一,二,三(简)…",在编 号格式框中数字后面从键盘输入顿号。

④使用格式刷 **\***格式刷 设置其他四个选项。选中"会议时间",双击格 式刷,再用带有格式刷的光标依次选中其他四个事项,使之与会议时间的文本格 式和编号格式相同。

(3) 为会议内容设置文本格式与编号

选中"进一步..."等三段文本,单击"段落"组中的"编号"右边的下拉按 钮,在下拉列表中选择"定义新编号格式",编号样式选择"1,2,3...",在编 号格式框中数字后面输入英文句点,再次选择三段文本右键单击,选择"调整列 表缩进..."命令,设置文本缩进为1.2 厘米,编号之后设置空格。

(4) 为其他事项设置文本格式与编号

使用格式刷将"请各单位..."等四段内容格式设置为与会议内容格式相同, 但显示的是从4开始,再次选中时段内容后右键单击,在打开的快捷菜单中选择 "重新开始于1"。

(5) 为落款和日期设置格式

选中落款和日期两行文本,单击"段落"组中"右对齐"按钮。

(6) 为主题词等下面三行文本设置格式

分别为三行文本添加下框线,方法同标题第二行,选中"主题词"文本后右 键单击,在打开的菜单中选择"段落",设置左缩进2个字符,再选中"抄送机 关,印发机关"两行文本,右键单击选择"段落",设置左缩进2个字符,设置 特殊格式为首行缩进两个字符。

步骤4:为页面添加边框和背景。

(1)单击"段落"组中"边框和底纹"按钮右侧的下拉按钮,从下拉列表 中选择"边框和底纹",打开"边框和底纹"对话框,选择"页面边框"选项卡, 如图1所示,选择样式为第三个线条,应用于"整片文档",单击"选项"按钮, 设置测量基准为文字;

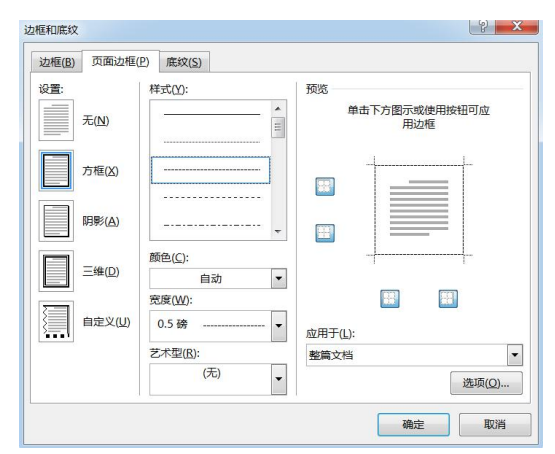

图 1 边框和底纹对话框

2.选择"设计"选项卡"页面背景"组中的"页面颜色"下拉按钮,选择颜 色"金色,个性色4,淡色80%",如图2所示。

| 水印 | ▶ □<br>页面颜色 页面边框 |   |
|----|------------------|---|
|    | 主题颜色             | ^ |
|    |                  |   |
|    |                  |   |
|    | 标准色              |   |
|    |                  |   |
|    |                  |   |
|    | 其他颜色( <u>M</u> ) |   |
|    | 填充效果( <u>F</u> ) |   |

# 案例二: 我的大学规划

小王进入到大学后,班主任要求全班学生撰写大学规划。现在小王已经写好 了文章,请帮助小王将文章录入并设置美观。

步骤1: 启动 Word 2016, 单击"空白文档", 如图1所示, 创建新文档。

| Word                                             | 搜索联机模板                                       | ? - □ ×<br>李老师<br><sub>初娘帐户</sub> |
|--------------------------------------------------|----------------------------------------------|-----------------------------------|
| 最近使用的文档                                          |                                              |                                   |
| 總最近沒有打开任何文档、若要浏览<br>文档、请单击打开其他文档"开始。<br>→ 打开其他文档 | 安白文档<br>XXXXXXXXXXXXXXXXXXXXXXXXXXXXXXXXXXXX | Базэ́н                            |
|                                                  |                                              | ×                                 |

图 1 word 2016 启动界面

步骤 2: 输入文档内容

(1)插入字符:选择一种汉字输入法,输入如图2所示的文本,把光标定 位到要插入的位置,输入新内容。

| 我的大学规划                                 |
|----------------------------------------|
| 怀着某种特殊的心情,踏入了大学校门,不知不觉,一年就快过去。这一年,有兴   |
| 奋喜悦、有痛苦泪水、有忙碌辛苦、亦有无聊空虚。看着上学期做的各种计划,做了许 |
| 多之前想做的事,学了许多之前不懂的知识,这让我觉得充实满足;但也有许多想了很 |
| 久终究未完成的心原,下定了決心仍未去做的事,这多少让我感到沮要内疚。     |
| 带着这样的复杂的心情,我又开始重新规划我今后的大学生活,重新审视自己,试   |
| 图让自己离梦想更近一步。不管在这之后这些目标能否达到,至少有了方向,有了前进 |
| 的动力,即使失败也会有所收获。                        |
| 我的目标、我的理想并不伟大,只是平凡的想拥有一份满意、稳定的工作,一种简   |
| 单、安定的生活。而事实上,这种所谓的"平凡",岂是平凡、轻而易举就能得到的? |
| 这要不断努力、不断使自己得更强,才可能得到的。而大学,是锻炼你,提高你的能力 |
| 的最好时机,因而,剩余三年的大学生活,一定得好好规划,认真走好每一步。以下, |
| 便是我所做出的规划:之后三年需实现的目标:                  |
| 以上便是我目前所确立的剩余三年的大学目标,有些其实自己无把握,害怕自己做   |
| 不到,但我想,至少我敢去想,并決心去做,总会有所收获!            |
|                                        |

图 2 我的大学规划

步骤 3: 将"规划素材.docx"的内容插入到当前文档中。

(1)打开"规划素材.docx",选择所有文本,选择"开始"—"剪贴板""复制"按钮,如图 3 所示;

(2)将光标定位于倒数第二行行首,选择"开始"—"剪贴板"—"粘贴"按钮,完成文本的复制。

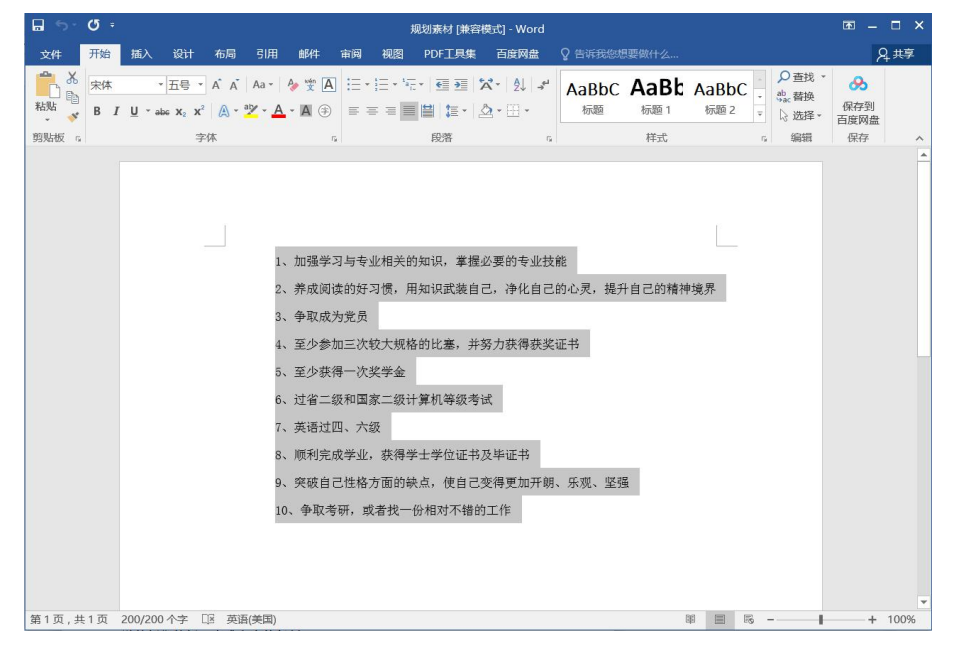

图 3 复制文本

## 步骤4: 文档校对

(1)拼写和语法:单击"审阅"一"校对"一"拼写和语法"按钮,打开
 "语法"窗格,此时光标会定位到第一个有拼写和语法错误的地方,对有错误的
 词组进行修改后,再查找下一个错误即可,如图4所示;

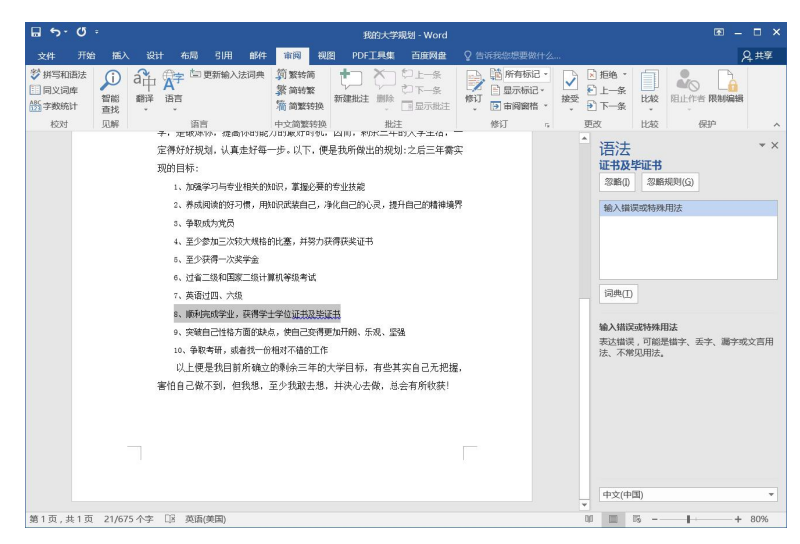

图 4 拼写和语法校对

步骤 5: 批注和修订

(1) 更改修订者的用户名

①单击"审阅"选项卡"修订"组右下角"功能扩展按钮",弹出"修订选 项"对话框,单击"更改用户名"按钮,如图 5 所示;

| 修订选项                   |                     | P             | X  |
|------------------------|---------------------|---------------|----|
| 显示                     |                     |               |    |
| ✓ 批注(C)                | ☑ 突出显示更新            | 新( <u>H</u> ) |    |
| ☑ 墨迹([)                | √ 其他作者(0)           |               |    |
| ✓ 插入和删除(D)             | ☑ 按批注显示图            | 图片(I)         |    |
| ✓ 格式(E)                |                     |               |    |
| "所有标记"视图中的<br>审阅窗格(P): | 的批注框显示( <u>B</u> ): | 修订<br>关闭 ▼    | •  |
| 高级选项( <u>A</u> )       | 更改用户名(N)            |               |    |
|                        | 确定                  | <b>Ц</b>      | 以消 |

图 5 修订选项对话框

②在打开的"Word选项"对话框中,选择"常规"选项,在右侧"用户名"和"缩写"选项设置如图 6 所示,单击"确定"按钮。

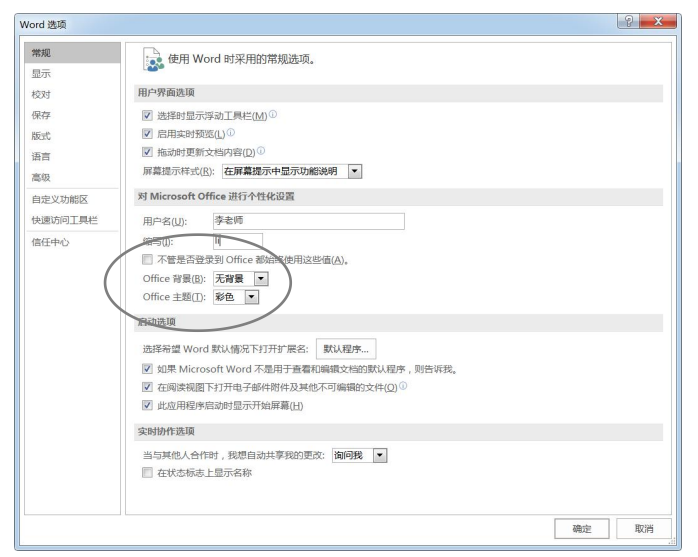

图 6 word 选项对话框

(2) 使用批注和修订

①选择"审阅"选项卡"显示标记",勾选"批注",然后再选中"批注框"一"在批注框中显示",如图7所示;

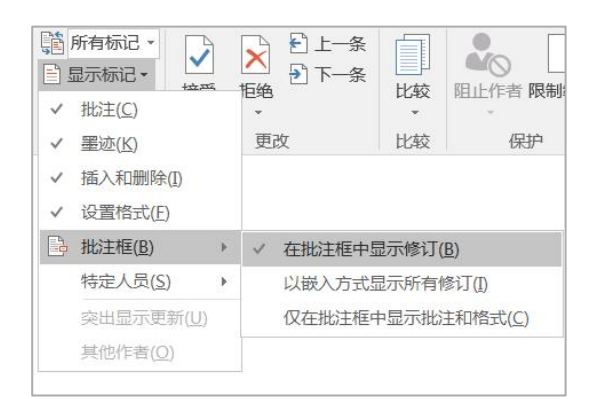

图 7 在批注框中显示修订

②单击"修订"组中的"修订"按钮,进入修订状态;

③在目标第8条添加"业"字,倒数第二行删除"剩余的",修订效果如图 8所示;

| 8、顺利完成学业,获得学士学位证书及毕业证书          |             |
|---------------------------------|-------------|
| 9、突破自己性格方面的缺点,使自己变得更加开朗、乐观、坚强   |             |
| 10、争取考研,或者找一份相对不错的工作            | 李老师 3 分钟以前  |
| 以上便是我目前所确立的大学目标,有些其实自己无把握,害怕自己做 | 删除的内容:剩余三年的 |

图8修订效果

④选择其他选项,查看文档的显示效果;

⑤单击"修订"组中"审阅窗格",选择"垂直审阅窗格",如图9所示;

| H 2.0.                                                                            |                                                                              | 我的大学规划 - Word                                                                                                    |                                                                      | ∞ – □ >                 |
|-----------------------------------------------------------------------------------|------------------------------------------------------------------------------|----------------------------------------------------------------------------------------------------|----------------------------------------------------------------------|-------------------------|
| 文件 开始 插入                                                                          | 、设计布局引用邮件                                                                    | 市阀 视图 PDF工具集 百度网盘 ♀ 告诉我您想要做什么                                                                                                    |                                                                      | <u></u> , д. <b>共</b> 享 |
|                                                                                   | a<br>☆<br>本<br>一<br>一<br>一<br>一<br>一<br>一<br>一<br>一<br>一<br>一<br>一<br>一<br>一 | - 第2 新統約<br>素 新統2<br>高 微繁約線<br>新建地注 部注 二一条<br>新建地注 部注 二一条<br>- 二二十半条<br>- 二二十十条<br>- 二二十十条<br>- 二二十十条<br>- 二二十十条<br>- 二二十十条<br>- 二二十条<br>- 二二十十条<br>- 二二十条<br>- 二二十<br>- 二二十<br>- 二二十<br>- 二二十<br>- 二二十<br>- 二二十<br>- 二二十<br>- 二二十<br>- 二二十<br>- 二二十<br>- 二二十<br>- 二二十<br>- 二二十<br>- 二二十<br>- 二十<br>- 二十<br>- 二<br>- 二<br>- 二<br>- 二<br>- 二<br>- 二<br>- 二<br>- 二 | <ul> <li>▶ 拒绝 *</li> <li>▶ 上一条</li> <li>▶ 下一条</li> <li>更改</li> </ul> |                         |
| 修订                                                                                | * ×                                                                          | 年,有兴奋喜悦、有痛苦泪水、有忙碌辛苦、亦有无聊空虚。看着上学期<br>かを執いは、 かてがをうちおおかかぁ、 光マジをうちて厚かかについないの                                                                                                    |                                                                      |                         |
| 李志师 摄入的内容<br>决<br>李志师 删除的内容<br>决<br>学老师 摄入的内容<br>业<br>李志师 删除的内容<br>重<br>李元师 摄入的内容 | 。                                                                            | 14日11日前11年前11号之前2年期代電影研究12日14月<br>第末实施。是信告体导想了包线状态不成的心质、下至了型心体去<br>的事。这多少让我感到温更内疚。<br>希着这种的复杂的心情、我又开始重新规划我分后的大学生活。重新审<br>自己,说跟让自己高梦想更近一步。不管在这之后这些目标能否达到,至<br>有方向。有了方向。有了物出劲力,即使失想也看有依如我。<br>集始自任。我的想想并不伟大,只是不见的想解有一份感觉、稳定的工<br>。一种简单、安定的生活。而事实上,这种所谓的"平凡"也是来这些目标<br>是联络前条的、我的想想并不伟大,只是不见的想解有一份感觉、稳定的工<br>。一种简单、安定的生活。而事实上,这种所谓的"平凡"也是不不已<br>是联络前条件。提高你的能力的最好时机。因而,剩余三年的大学生活。一<br>得好开现刻,认真主好每一步。以下,便是我所做出的规划:之后三年需实<br>的目标:<br>1、加强举户马考业抱关关始识尽,某能必要结构出规划:之后三年需实<br>的目标:<br>1、加强举户马考业抱关关始识尽,其形力获得获兴证书<br>6、至少客费一次就大规格的比重,并努力获得获兴证书<br>6、至少客费一次就大规格的比重,并努力获得获兴证书                                                                                                    |                                                                      | ◆索勞,人比這<br>關節的內害:決      |
|                                                                                   |                                                                              | 7、英语过四、六级                                                                                                    |                                                                      |                         |
| 第1页,共1页 671 イ                                                                     | 学 [13 中文(中国)                                                                 |                                                                                                    |                                                                      | lis+ 80%                |

图 10 垂直审阅窗格显示效果

步骤 6:保存文件

(1)单击快速访问工具栏中的"保存"按钮,或者切换到"文件"选项卡,选择左侧窗格中的"保存"选项;

(2)默认切换为"另存为"选项,选择下方的"浏览"选项,如图 3-20所示,弹出"另存为"对话框,设置好保存位置、文件名和保存类型后,单击"保存"按钮即可保存文档。

# 案例三:销售业绩统计表

某企业年终考核就要到了,小王负责统计第一大区销售部员工的销售业绩, 需要制作一个销售业绩统计表,输入员工每季度的销售额,并进行表格设置及计 算,效果如下所示。

| 销售业绩统计表。 |      |       |       |        |       |  |  |
|----------|------|-------|-------|--------|-------|--|--|
| 销售员/季度   | 第1季度 | 第2季度  | 第3季度  | 第4季度   | 合计。   |  |  |
| 张雷⇔      | 230↩ | 236≓  | 240∉  | 245∉⊐  | 951∉  |  |  |
| 王瑞↩      | 325₽ | 349⇔  | 337↩  | 348∉⊐  | 13594 |  |  |
| 刘冬日      | 389₽ | 398₽  | 409↩  | 400∉⊐  | 1596∉ |  |  |
| 赵雪⇔      | 495⇔ | 526∉³ | 557⇔  | 667₽   | 2245⇔ |  |  |
| 合计       | 1439 | 1509≓ | 1543⇔ | 1660∉∃ | 6151∉ |  |  |

步骤 1: 插入一个表格

启动 word 2016,单击"插入"选项卡,选择的"表格"组,单击"插入表格"命令,在弹出的对话框中列数输入5,行数输入6,单击"确定"按钮,生成一个6行5列的表格,如图1所示。

| ę              | <del>ر</del> ې | € <sup>⊐</sup> | Ę  | ę. |
|----------------|----------------|----------------|----|----|
| Ę              | 4              | < <sup>⊐</sup> | ¢1 | ą  |
| ÷              | ¢7             | ٿ <sub>غ</sub> | تې | Ę  |
| Ċ,             | 4 <b>3</b>     | ¢7             | Ę  | ę  |
| Ę              | ¢3             | € <sup>3</sup> | e. | Ą  |
| € <sup>3</sup> | 47             | € <sup>⊐</sup> | ε, | Ą  |

#### 图1 创建表格效果

步骤 2: 在表格中输入内容

选择输入法,在单元格中输入相应的内容,如图2所示。

| ę       | Ξ÷                | ę      | ÷      | 4                 |
|---------|-------------------|--------|--------|-------------------|
| 销售员/季度₽ | 第1 季度↩            | 第2 季度↩ | 第3 季度↩ | 第4 季度↩            |
| 张雷⋳     | 230↩□             | 236↩□  | 240↩   | 245∉³             |
| 王瑞⋳     | 325€ <sup>3</sup> | 349⇔   | 337€   | 348↩□             |
| 刘冬⋳     | 389년              | 398₽   | 409€⊐  | 400€              |
| 赵雪↩     | 495∉"             | 526€   | 557€   | 667€ <sup>⊐</sup> |

#### 图 2 在表格中输入内容

步骤 3: 插入行和列

将光标定位到最后一行,单击"布局"选项卡中的"行和列"组,单击"在 下方插入"按钮,即可在表下方插入空白行;将光标定位到最后一列,单击"布 局"选项卡中的"行和列"组,单击"在右方插入"按钮,即可在表右侧插入空 白列,并在相应位置输入"合计"文本,如图3所示。

| c)      | 4      | <del>ت</del>      | <i>₽</i>       | € <sup>2</sup>    | 4D             |   |
|---------|--------|-------------------|----------------|-------------------|----------------|---|
| 销售员/季度4 | 第1 季度↩ | 第2 季度↩            | 第3 季度↩         | 第4 季度↩            | 合计에            | Ī |
| 张雷⇔     | 230↩┚  | 236년              | 240년           | 245∉³             | تې             |   |
| 王瑞↩     | 325↩   | 349€              | 337년           | 348↩□             | <2             |   |
| 刘冬⋳     | 389⇔   | 398 <sup>,3</sup> | 409€           | 400 <sup>43</sup> | <del>, 1</del> |   |
| 赵雪⋳     | 495∉⊐  | 526+3             | 557€3          | 667년              | E>             |   |
| 合计원     | ę      | <u>ح</u>          | <del>(</del> 2 | <i>e</i>          | <u>ح</u>       |   |

图3插入行和列

#### 步骤 4: 插入公式

将光标定位到第三行最后一列单元格,选择"布局"选项卡中的"数据"组, 单击"公式"命令弹出公式对话框,在"公式"框内输入"=SUM(LEFT)",单 击确定按钮,最后一列其他单元格同样操作即可。将光标定位到第二列最后一行 单元格,选择"布局"选项卡中的"数据"组,单击"公式"命令弹出公式对话框,在"公式"框内输入"=SUM (ABOVE)",单击确定按钮,最后一行其他单元格同样操作即可,如图4所示。

| ¢7     | 4                 | 47     | ¢                 | 4      | € <sup>3</sup>     |
|--------|-------------------|--------|-------------------|--------|--------------------|
| 销售员/季度 | 第1 季度↩            | 第2 季度↩ | 第3 季度↩            | 第4 季度↩ | 合计↩                |
| 张雷⇔    | 230↩□             | 23643  | 240년              | 245ۻ   | 951 <sup>(-1</sup> |
| 王瑞↩    | 325€ <sup>3</sup> | 349↩3  | 337년              | 348↩   | 1359년              |
| 刘冬↩    | 389↩              | 398€3  | 409€              | 400년   | 1596               |
| 赵雪尚    | 495∉⊐             | 52643  | 557€ <sup>3</sup> | 667←3  | 2245 <sup>43</sup> |
| 合计↩    | 1439년             | 1509⇔  | 154343            | 1660↩□ | 61514              |

图 4 插入公式

步骤 5: 合并单元格并输入内容

选定第一行所有单元格, 然后选择"布局"选项卡中的"合并"组, 单击"合并单元格"按钮, 即可完成合并单元格的操作, 然后在里面输入内容, 如图 3-47 所示。

| 销售业绩统计  | 销售业绩统计表♀          |                   |        |        |        |  |  |
|---------|-------------------|-------------------|--------|--------|--------|--|--|
| 销售员/季度↩ | 第1 季度↩            | 第2 季度↩            | 第3 季度↩ | 第4 季度↩ | 合计↩    |  |  |
| 张雷↩     | 230↩              | 236년              | 240€   | 245€   | 951∉"  |  |  |
| 王瑞↩     | 325↩              | 349€ <sup>⊐</sup> | 337년   | 348↩□  | 1359∉□ |  |  |
| 刘冬↩     | 389€ <sup>3</sup> | 398∉⁼             | 409€   | 400년   | 1596∉" |  |  |
| 赵雪⋳     | 495€⊐             | 526∉"             | 557↩   | 667↩   | 2245€  |  |  |
| 合计₽     | 1439↩             | 1509↩             | 1543년  | 1660년  | 6151↩  |  |  |

图 5 合并单元格

步骤 6: 调整行高、列宽

选定第一行,将"布局"选项卡中的"单元格大小"组中的"高度"值设置为 1.5 厘米,选定其余各行,在"布局"选项卡中的"单元格大小"组中的"高度"设置为 0.8 厘米。

选定除第一行外的第一列,在"布局"选项卡中的"单元格大小"组中的"宽 度"设置为 2.8 厘米,选定除第一行外的其余列,在"布局"选项卡中的"单元 格大小"组中的"宽度",设置为 2.2 厘米,选中第一行,利用拖动的方法使其 与表格宽度相等即可,如图 6 所示。

| 销售业绩统计表 | <del>,</del> |                    |       |        |                    |
|---------|--------------|--------------------|-------|--------|--------------------|
| 销售员/季度⊖ | 第1季度↩        | 第2季度↩              | 第3季度↩ | 第4季度↩  | 合计₽                |
| 张雷⋳     | 230년         | 236년               | 240년  | 245년   | 951↩               |
| 王瑞⋳     | 325↩         | 34 <del>9(</del> 3 | 337년  | 348⊖   | 1359€3             |
| 刘冬⋳     | 389년         | 398↩               | 409년  | 400⊖   | 1596               |
| 赵雪⋳     | 495€         | 526년               | 557년  | 667€   | 2245€ <sup>3</sup> |
| 合计户     | 1439         | 1509               | 1543년 | 1660€□ | 6151⊖⊐             |

图 6 调整行高列宽

步骤 7: 表格中字符格式、对齐方式的设置

选择第一行文本内容,字体设置为"黑体",字形"加粗",字号"三号", 选择其余文本,字体设置为"宋体",字号"小四",选择第二行及第一列第六行 文本设置字形"加粗"。

选择整个表格,选择"布局"选项卡中的"对齐方式"组中的"水平居中" 按钮,将表格中的内容设置为水平居中对齐,如图7所示。

| 销售业绩统计表↩ |       |       |       |       |       |
|----------|-------|-------|-------|-------|-------|
| 销售员/季度-  | 第1季度← | 第2季度↩ | 第3季度← | 第4季度∉ | 合╁↩   |
| 张雷┙      | 230€⊐ | 236↩  | 240€⊐ | 245∉⊐ | 951∉  |
| 王瑞↩      | 325↩  | 349↩  | 337↩  | 348∉⊐ | 1359⇔ |
| 刘冬4      | 389⇔⊐ | 398↩  | 409∉⊐ | 400€⊐ | 1596⇔ |
| 赵雪↩      | 495↩  | 526↩  | 557↩  | 667↩  | 2245⇔ |
| 合计码      | 1439⇔ | 1509⇔ | 1543↩ | 1660⊄ | 61514 |

#### 图 7 对齐方式设置

步骤 8: 表格底纹的设置

选中第二行,单击"设计"选项卡中的"表格样式"组中"底纹"的下箭头,将第二行底纹设置为"紫色",选中第二行以下各行,单击"设计"选项卡中的 "表格样式"组中"底纹"的下箭头,将底纹设置为"白色,背景 1,深色 15%",

如图8所示。

| 销售业绩统计表。 |                  |       |       |        |       |
|----------|------------------|-------|-------|--------|-------|
| 销售员/季度   | 第1季度             | 第2季度  | 第3季度  | 第4季度   | 合计    |
| 张雷⇔      | 230↩             | 236   | 240€3 | 245⇔   | 951∉  |
| 王瑞↩      | 325∉             | 349⇔  | 337↩  | 348⇔   | 1359⇔ |
| 刘冬日      | 389 <del>⊄</del> | 398⊄  | 409∉⊐ | 400∉⊐  | 1596⇔ |
| 赵雪⇔      | 495⇔             | 526⇔  | 557↩  | 667⇔   | 2245⇔ |
| 合计中      | 1439₽            | 1509⇔ | 1543⇔ | 1660€⊐ | 6151∉ |

图 8 底纹的设置

步骤 9: 表格边框的设置

选中第一行,选择"设计"选项卡中的"边框"组,单击右下角生斜线箭头, 弹出"边框和底纹"对话框,将外边框设置为"黑色双实线";选择其余行,选 择"设计"选项卡中的"边框"组,单击右下角斜线箭头,弹出"边框和底纹" 对话框,将外边框设置为"黑色双实线",内部为"黑色单实线",如图9所示。

| 销售业绩统计表。 |       |       |       |        |       |
|----------|-------|-------|-------|--------|-------|
| 销售员/季度   | 第1季度  | 第2季度  | 第3季度  | 第4季度   | 合计~   |
| 张雷┙      | 230↩  | 236⇔  | 240   | 245⇔   | 951∉  |
| 王瑞↩      | 325↩  | 349≓  | 337↩  | 348∉⊐  | 1359₽ |
| 刘冬日      | 389↩  | 398≓  | 409⇔  | 400€3  | 1596∉ |
| 赵雪⇔      | 495₽  | 526∉  | 557€  | 667∉   | 2245⇔ |
| 合计의      | 1439⇔ | 1509∉ | 1543↩ | 166043 | 6151∉ |

### 9 边框的设置

步骤 10:保存文档

设置完成后,单击保存按钮,在"保存"对话框中选择合适的位置,文件名

修改为"业绩统计表",单击确定按钮进行保存。

# 领导结构图

公司为做市场推广,需要制作公司简介,其中的组织领导模块内容交给了小 王负责设计制作,效果如下所示。

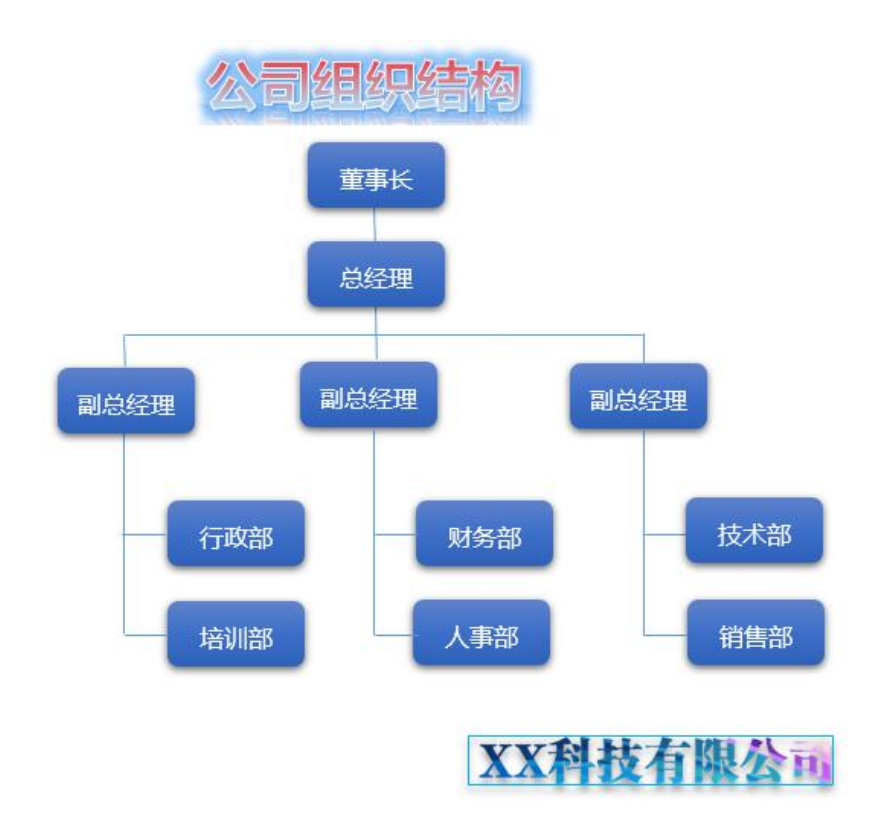

步骤1:插入本地图片

将光标定位到菜单"插入"选项卡,然后选"插图"组中的"图片"按钮, 在打开的"插入图片"对话框,选择素材图片,如图1所示。

| <b>⊟ ち ぐ ि</b> ⊡ ⊽                                                                                                    |                                                                                                    |                                              | 文档1 - Word                                                                                                    |    |                                                                                                    |
|----------------------------------------------------------------------------------------------------|----------------------------------------------------------------------------------------------------|----------------------------------------------|----------------------------------------------------------------------------------------------------|----|----------------------------------------------------------------------------------------------------|
| 文件 开始 插入 设计                                                                                                    | 布局 引用 邮件 审阅                                                                                                    | 视图 帮助 金山PDF Q                                | 操作说明搜索                                                                                                    |    |                                                                                                    |
| <ul> <li>         普 封面 →         </li> <li>         空白页         表格         </li> <li>         受白页         </li> <li>         表格         </li> <li>         受白页         </li> <li>         表格         </li> <li>         受白页         </li> <li> </li> </ul> |                                                                                                    | 計 获取加载项     W       图     予我的加载项 ~ Wikipedia | <ul> <li>●</li> <li>●</li></ul> |    | 日本     「     」     、     、     、     、     、     、     、     、     、     、     、     、     、     、     、     、     、     、     、     、     、     、     、     、     、     、     、     、     、     、     、     、     、     、     、     、     、     、     、     、     、     、     、     、     、     、     、     、     、     、     、     、     、     、     、     、     、     、     、     、     、     、     、     、     、     、     、     、     、     、     、     、     、     、     、     、     、     、     、     、     、     、     、     、     、     、     、     、     、     、     、     、     、     、     、     、     、     、     、     、     、     、     、     、     、     、     、     、     、     、     、     、     、     、     、     、     、     、     、     、     、     、     、     、     、     、     、     、     、     、     、     、     、     、     、     、     、     、     、     、     、     、     、     、     、     、     、     、     、     、     、     、     、     、     、     、     、     、     、     、     、     、     、     、     、     、     、     、     、     、     、     、     、     、     、     、     、     、     、     、     、     、     、     、     、     、     、     、     、     、     、     、     、     、     、     、     、     、     、     、     、     、     、     、     、     、     、     、     、     、     、     、     、     、     、     、     、     、     、     、     、     、     、     、     、     、     、     、     、     、     、     、     、     、     、     、     、     、     、     、     、     、     、     、     、     、     、     、     、     、     、     、     、     、     、     、     、     、     、     、     、     、     、     、     、     、     、     、     、     、     、     、     、     、     、     、     、     、     、     、     、     、     、     、     、     、     、     、     、     、     、     、     、     、     、     、     、     、     、     、     、     、     、     、     、     、     、     、     、     、     、     、     、     、     、     、     、     、     、     、     、     、     、     、     、     、     、     、     、     、     、     、     、     、     、     、     、 |
| 页面 表格                                                                                                    | 插图                                                                                                    | 加载项                                          | 媒体 链接                                                                                                    | 批注 | 页眉和页脚                                                                                                    |
|                                                                                                    | ▲ 插入图片                                                                                                    |                                              |                                                                                                    | ×  |                                                                                                    |
|                                                                                                    | 〇〇〇 · 📜 《 用户 , 公用 ,                                                                                                    | 公用图片→示例图片 →                                  | ₩ 搜索 示例图片                                                                                                    | Q  |                                                                                                    |
|                                                                                                    | 组织 ▼ 新建文件夹                                                                                                    |                                              | •                                                                                                    |    | 2                                                                                                    |
|                                                                                                    | 1 视频 ^                                                                                                    | XX科技有限公司                                     |                                                                                                    |    |                                                                                                    |
|                                                                                                    |                                                                                                    | Z.H]rogo                                     |                                                                                                    |    |                                                                                                    |
|                                                                                                    | ● 音乐                                                                                                    |                                              |                                                                                                    |    |                                                                                                    |
|                                                                                                    | ☆ 家庭组     □     □     □     □     □     □     □     □     □     □     □     □     □     □     □     □     □     □     □     □     □     □     □     □     □     □     □     □     □     □     □     □     □     □     □     □     □     □     □     □     □     □     □     □     □     □     □     □     □     □     □     □     □     □     □     □     □     □     □     □     □     □     □     □     □     □     □     □     □     □     □     □     □     □     □     □     □     □     □     □     □     □     □     □     □     □     □     □     □     □     □     □     □     □     □     □     □     □     □     □     □     □     □     □     □     □     □     □     □     □     □     □     □     □     □     □     □     □     □     □     □     □     □     □     □     □     □     □     □     □     □     □     □     □     □     □     □     □     □     □     □     □     □     □     □     □     □     □     □     □     □     □     □     □     □     □     □     □     □     □     □     □     □     □     □     □     □     □     □     □     □     □     □     □     □     □     □     □     □     □     □     □     □     □     □     □     □     □     □     □     □     □     □     □     □     □     □     □     □     □     □     □     □     □     □     □     □     □     □     □     □     □     □     □     □     □     □     □     □     □     □     □     □     □     □     □     □     □     □     □     □     □     □     □     □     □     □     □     □     □     □     □     □     □     □     □     □     □     □     □     □     □     □     □     □     □     □     □     □     □     □     □     □     □     □     □     □     □     □     □     □     □     □     □     □     □     □     □     □     □     □     □     □     □     □     □     □     □     □     □     □     □     □     □     □     □     □     □     □     □     □     □     □     □     □     □     □     □     □     □     □     □     □     □     □     □     □     □     □     □     □     □     □     □     □     □     □     □     □     □     □     □     □     □     □     □     □     □ |                                              |                                                                                                    |    |                                                                                                    |
|                                                                                                    | Windows7_OS (C:)                                                                                                    |                                              |                                                                                                    |    |                                                                                                    |
|                                                                                                    | 🕞 新加卷 (D:)                                                                                                    |                                              |                                                                                                    |    |                                                                                                    |
|                                                                                                    | 📻 新加卷 (E:) 👻                                                                                                    |                                              |                                                                                                    |    |                                                                                                    |
|                                                                                                    | 文件名(N):                                                                                                    |                                              | ▼ 所有图片                                                                                                    | •  |                                                                                                    |
|                                                                                                    |                                                                                                    | 工具(L)                                        | ▼ 插入(S) ▼                                                                                                    | 取消 |                                                                                                    |

图1插入图片对话框

步骤 2: 调整图片大小

可以通过鼠标拖动调整图片大小,单击刚才插入的图片,其四周将显示8 个控点,将鼠标移动到右下角的控点上,鼠标变成双向箭头形状,然后按住鼠标 左键不放,并向左上方拖动到合适位置释放鼠标,即可将图片缩小。

步骤 3: 设置图片的环绕方式

要调整图片的位置,通常应先设置图片的文字环绕方式,选中图片,在"图 片工具一格式一排列"组中单击"环绕文字"按钮;在打开的列表中选择 "四 周型"文字环绕方式,如图2所示。

| - Word 图片工具<br>审阅 视图 帮助 金山PDF 格式 Q 操作说明搜索 |                                                                                                    |
|-------------------------------------------|----------------------------------------------------------------------------------------------------|
|                                           | □位置 · □下移一层 · 已组合 · □环绕文字 · □、选择窗格 △ 旋转 ·                                                                            |
| 图片样式。                                     | 四周型(S)                                                                                                    |
| 》<br>XX科技有限公司                             | 図 察惑型环绕(1)       図 穿越型环绕(2)       ご 上下型环绕(0)       ご 村于文字下方(1)       ご 浮于文字上方(N)       (1)       (2)       編輯环绕顶点(5) |
|                                           | ✓ 随文字移动(M)<br>在页面上的位置固定(P)                                                                                           |
|                                           | 其他布局选项(L)<br>设置为默认布局(A)                                                                                              |

## 图 2 环绕命令

# 步骤 4: 设置图片样式

图片的样式是指其形状、边框、阴影和柔化边缘等效果。可以直接使用程序 中预设的图片样式,也可以对图片样式进行自定设置。下面为文档中的图片设置 样式,具体操作步骤如下:

设置图片边框,单击选择图片一在"图片样式"组中单击"图片边框"按钮 →在打开的列表中选择"浅蓝"选项,如图3所示。

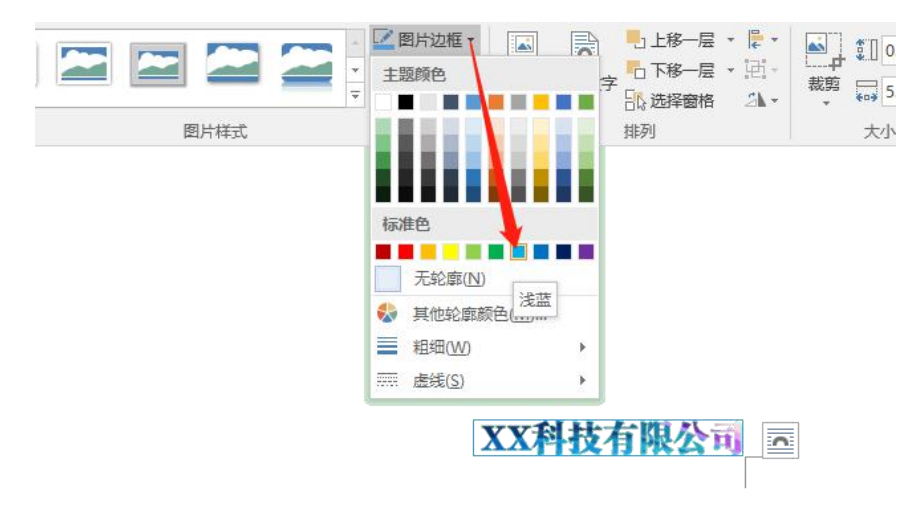

图 3 图片边框列表

步骤 5: 插入艺术字

在"插入"菜单"文本"组中单击"艺术字"按钮一在打开的列表中选择"填充-蓝色,着色1,轮廓-背景1,清晰阴影,着色1"选项。在弹出的文本框中 直接输入"公司组织结构",设置字体为"方正大标宋简体",字号"一号"将 文本框拖到文档中适当的位置。如下图4所示。

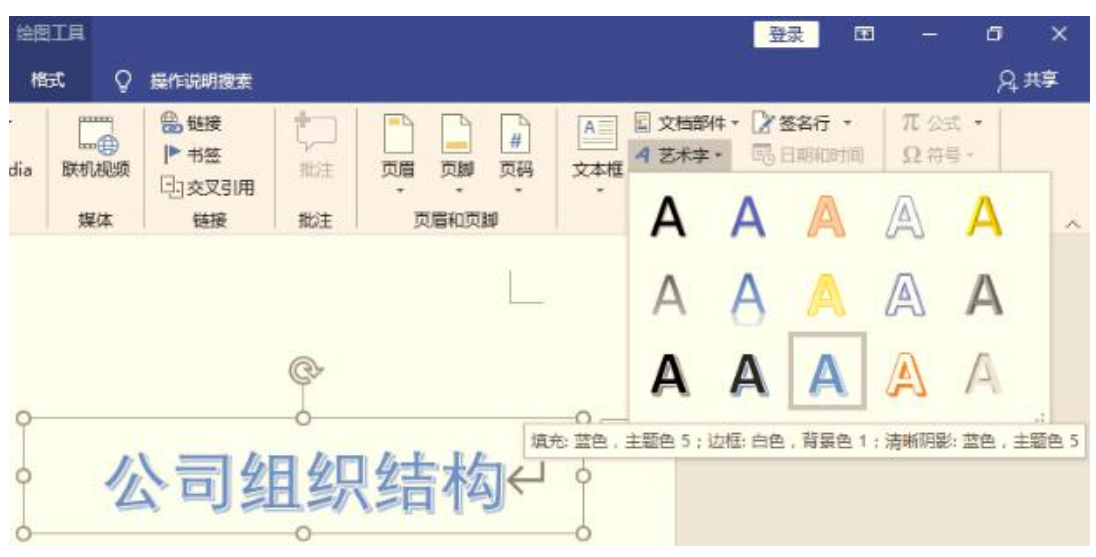

图 4 艺术字列表

步骤 6: 编辑艺术字

设置文本填充样式,选择艺术字,在"绘图工具格式一艺术字样式"组中单击"文本填充"按钮右侧的下拉按钮;在展开的列表中选择"渐变"选项;在打开的列表中选择"其他渐变"选项,打开"设置形状格式"任务窗格,在"文本填充"栏中,单击选中"渐变填充"选项;选择第一个"渐变光圈",单击"颜色"按钮,在打开的列表中选择"红色"选项,其他"渐变光圈"颜色不变,如图5所示。

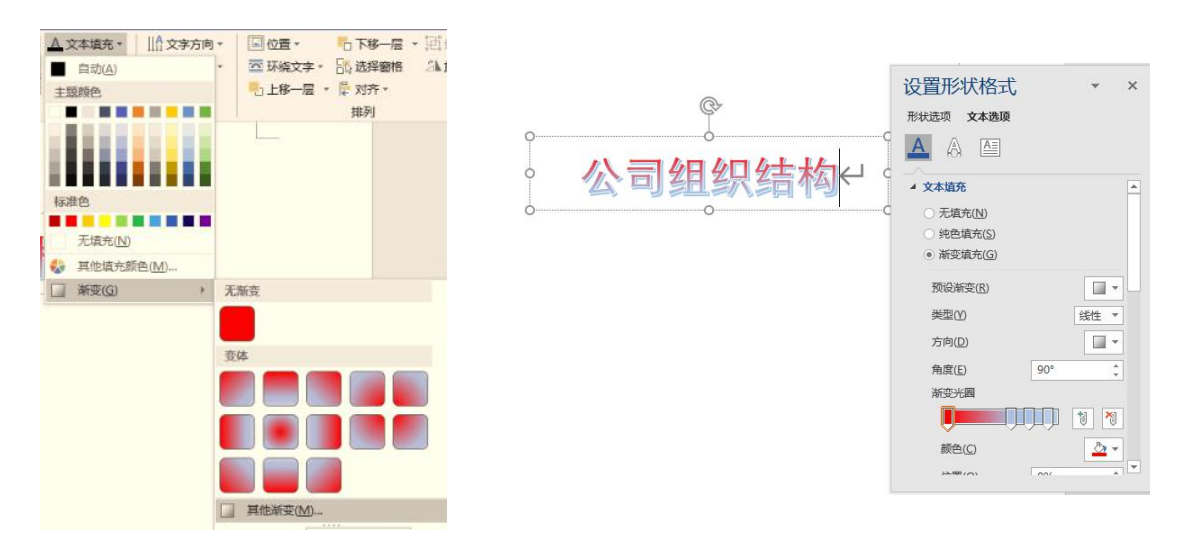

图 5 设置形状格式窗格

设置艺术字映像;在"艺术字样式"组中单击"文本效果"按钮;在打开的 列表中选择"映像"选项;在打开的子列表的"映像变体"栏中选择"半映像, 接触"选项。

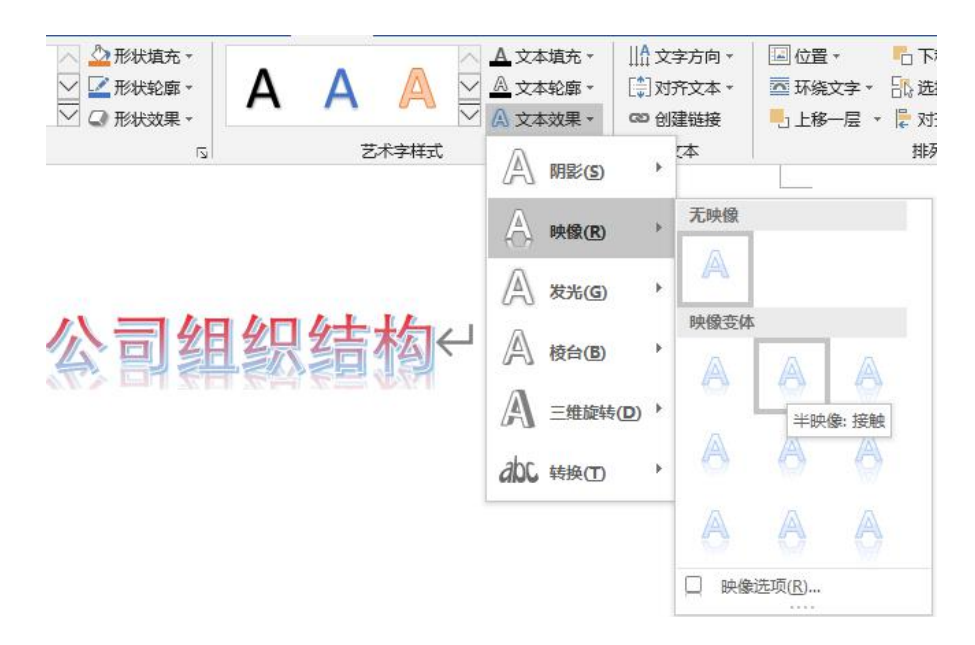

#### 图 6 文本效果按钮

设置艺术字发光;继续单击"文本效果"按钮;在打开的列表中选择"发光" 选项;在打开的列表中选择"蓝色,18pt发光,个性1"选项。(小提示:读者 还可根据相应选项,如"发光选项",打开对应的任务窗格,并在其中自定义设 置艺术字。)

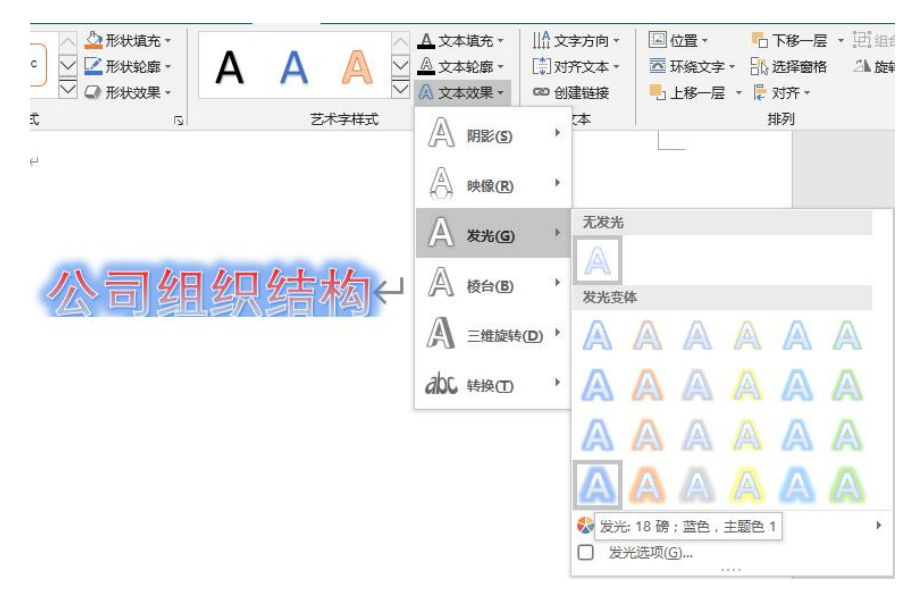

图 7 文本效果按钮

步骤 7: 绘制形状

在"插入一插图"组中单击"形状"按钮;在打开列表中的"矩形"栏中选择"圆角矩形"。将鼠标光标移到文档中,按住鼠标左键不放,同时向右下角拖动,至合适位置后释放鼠标,即可绘制圆角矩形。选中绘制的形状;按住 Ctrl 键不放并向下拖动,即可复制一个形状。使用同样方法,复制如图 8 所示的结构 大纲。

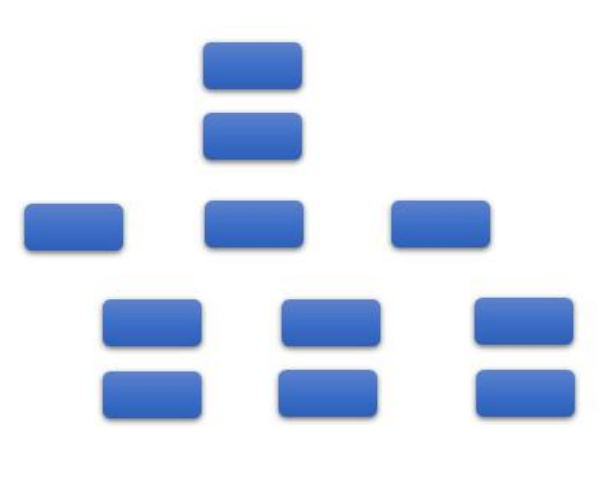

图 8 结构大纲

步骤 8: 设置形状样式

选择操作;选择需要编辑的形状;在"绘图工具一格式一形状样式"组中单击列表框右下角的"其他"按钮,在打开的列表框中选择"强烈效果-蓝色,强调颜色 5"选项。

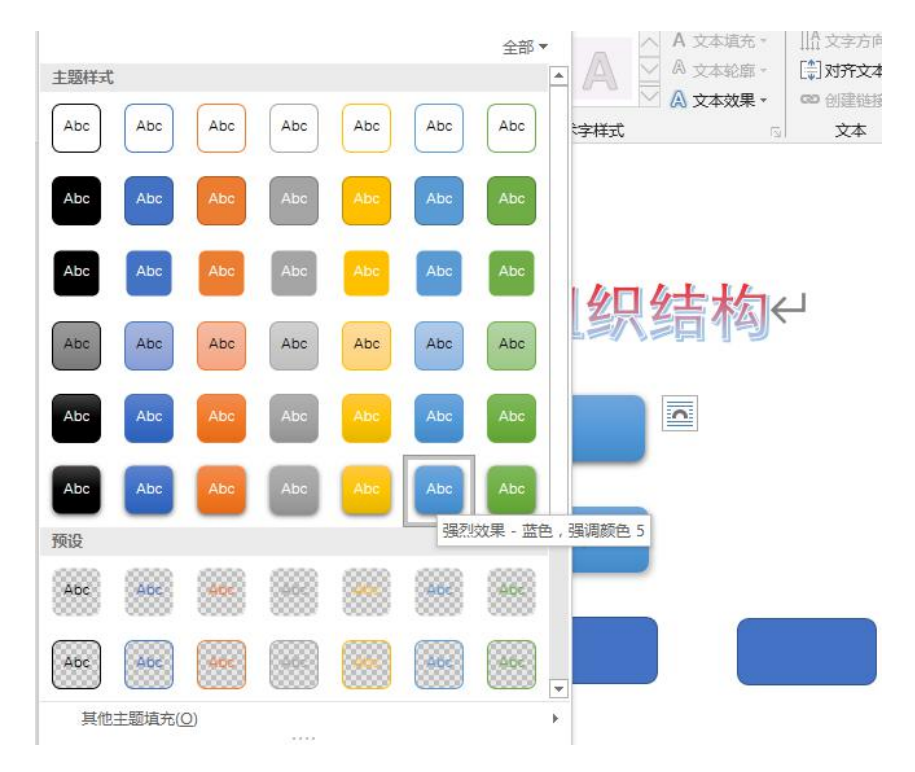

图 9 形状样式对话框

步骤 9: 对齐形状并输入文本

对齐形状;按住 Ctrl 键选中顶部两个形状;在"绘图工具一格式一排列"组 中单击"对齐"按钮;在打开的列表中选择"水平居中"选项,依次选择其它形 状进行对齐,也可以借助网格线进行对齐。

在形状上单击鼠标右键,在弹出的快捷菜单中选择"添加文字"命令,依次 添加对应的文字。在"开始一字体"下拉列表框中选择"方正大标宋简体"选项; 在"字号"下拉列表框中选择"小四"。

步骤 10: 组合图形

在"插入一插图"组中选择"形状"选项;在打开的列表中选择"线条"栏 中的"直线",依次进行绘制。

按住 Ctrl 键, 依次选中所有图形, 然后右击鼠标弹出快捷菜单, 选择"组合" 命令将所有图形进行组合, 即可完成。